#### Step 1. Create Username and Password using Following Link

https://registration.deccansociety.org/Registration/Apply/FCP

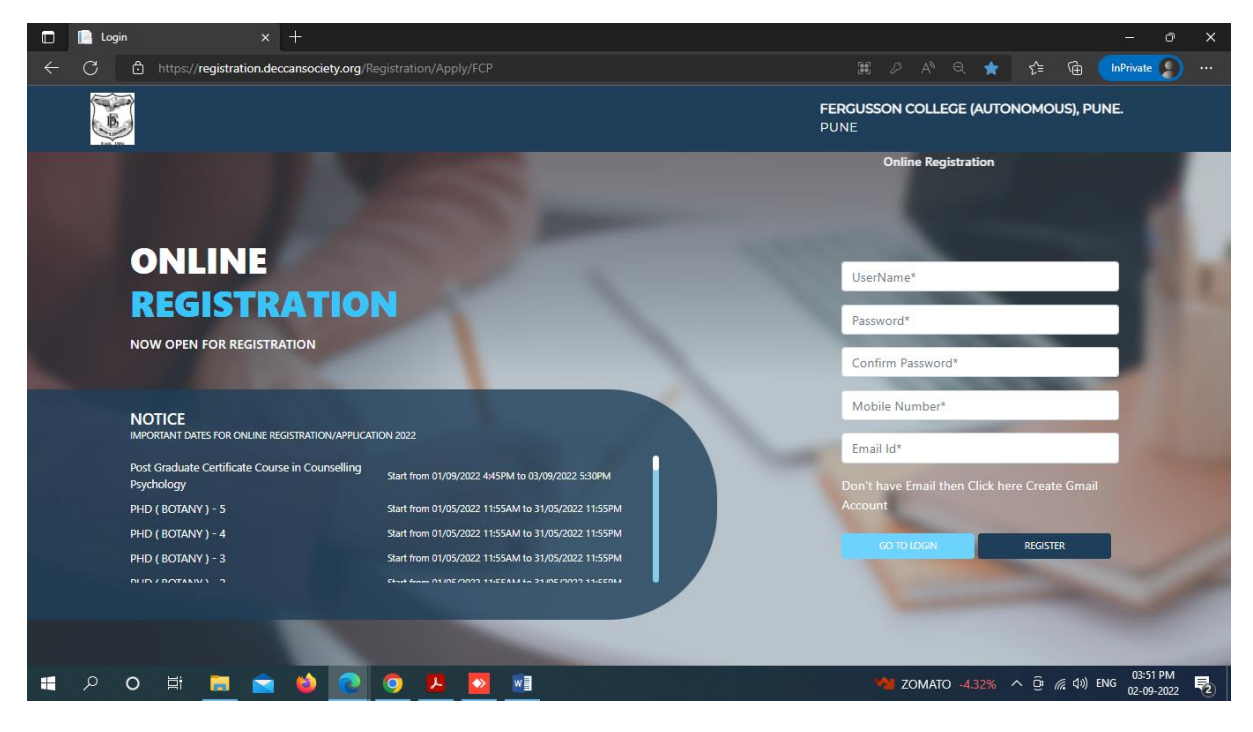

**Step 2. After receiving Username and Password (On Registered Mobile and Email) click on GO TO LOGIN Button and Enter Username and Password.** 

#### Then click on LOGIN Button

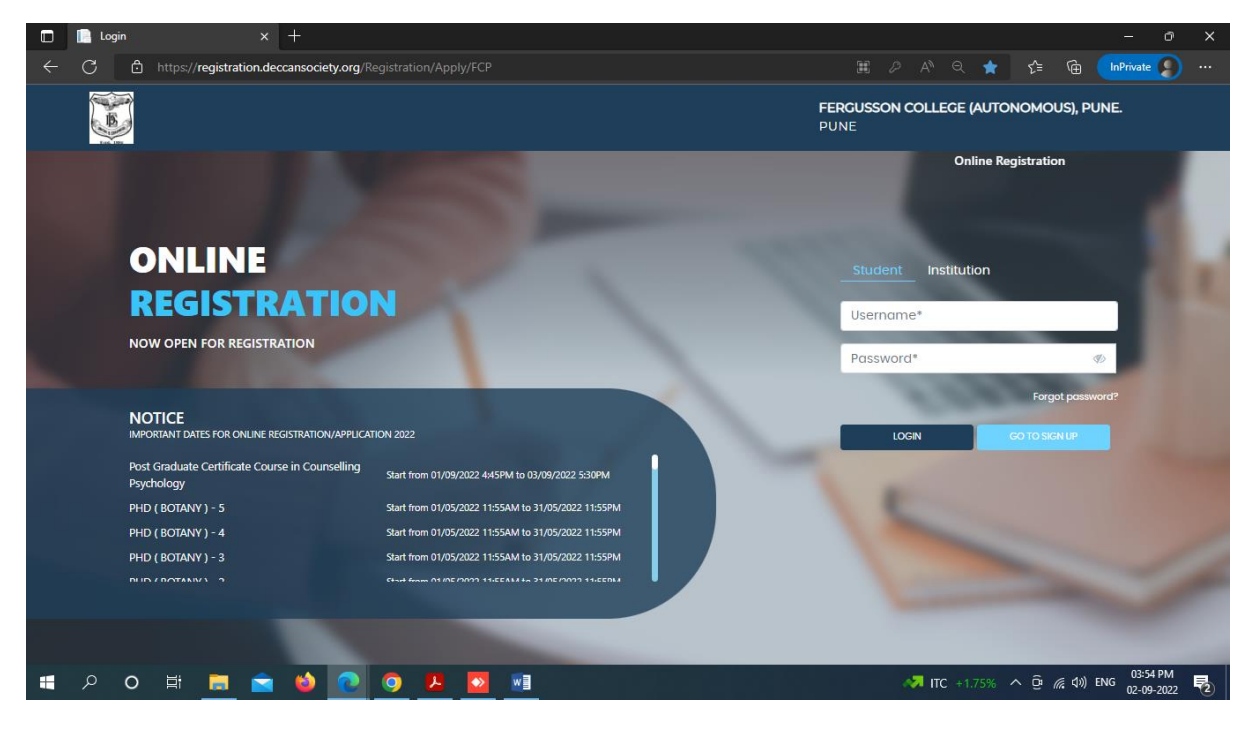

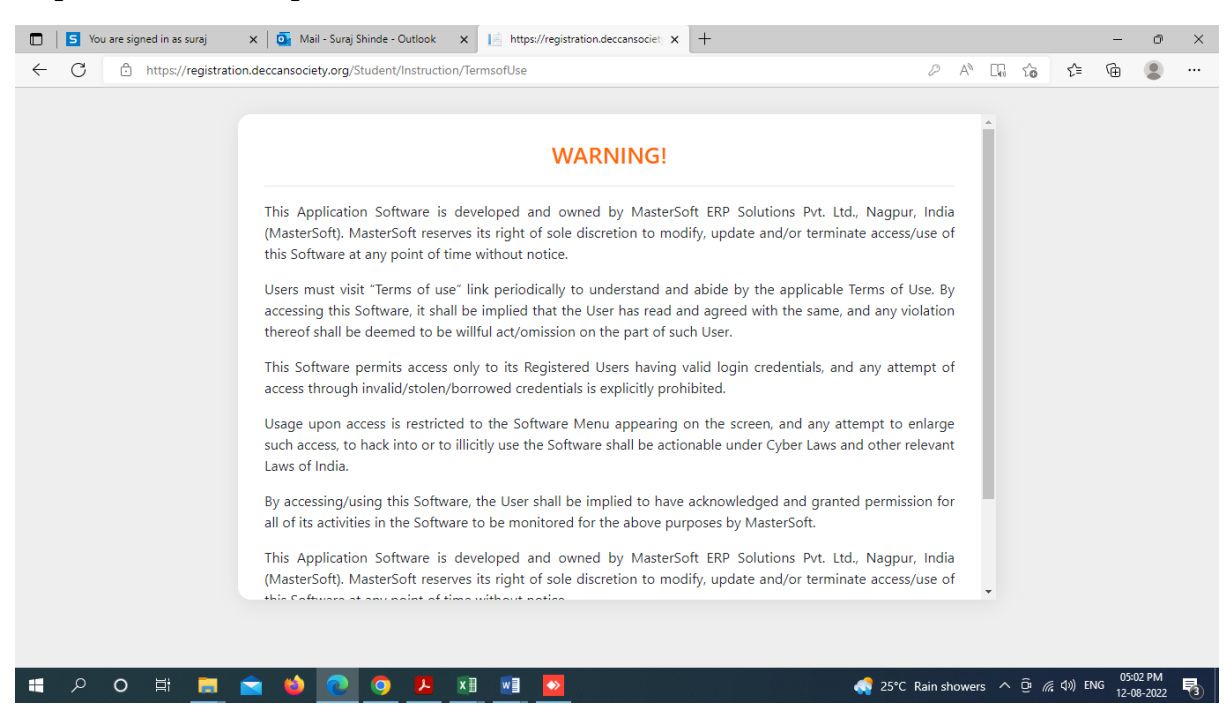

Step 3 Read and Accept the Terms and Conditions then click on Submit Button

**Step 4. Select PG Add on Certificate option from Apply for Dropdown, Read Instructions and click on Continue Button** 

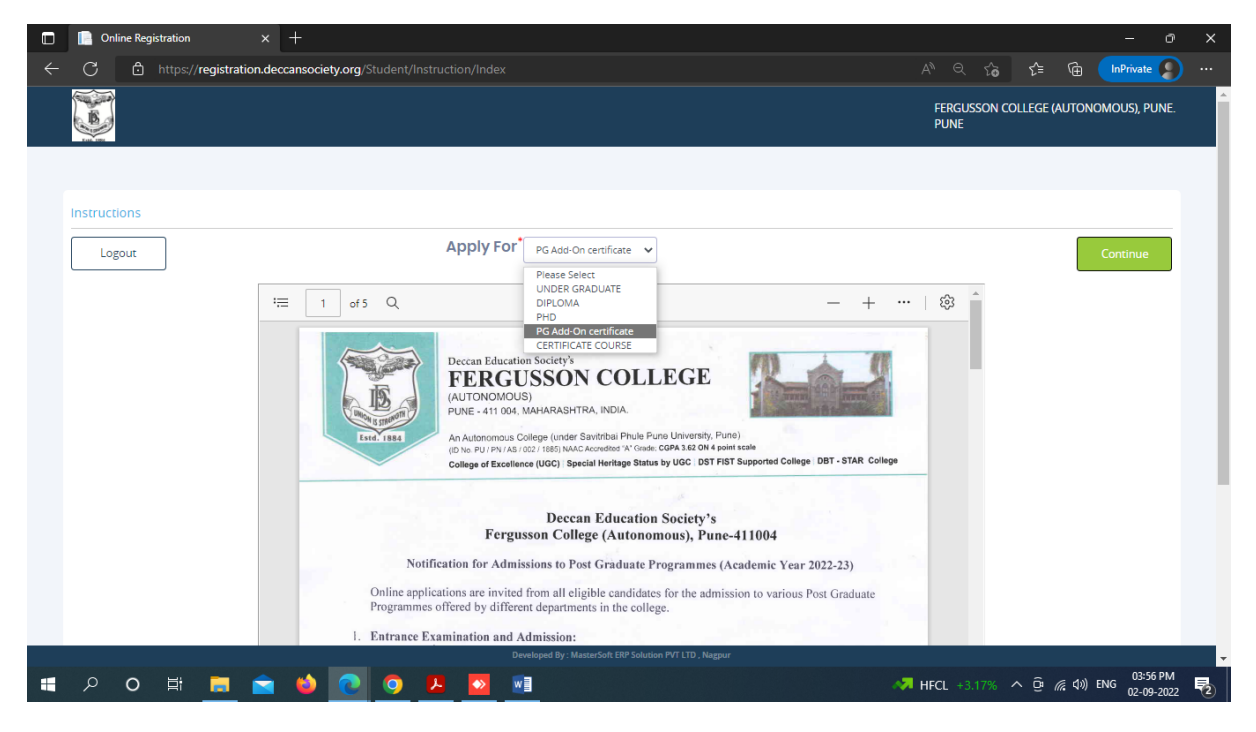

| https://registration.deccansociety X | ÷                 |                                                       |                                |                            |                         | - 0                |
|--------------------------------------|-------------------|-------------------------------------------------------|--------------------------------|----------------------------|-------------------------|--------------------|
| C 🗗 https://registration.de          | ccansociety.or    | /Student/PersonalDetails/Index                        |                                |                            | A" Q to                 | 🖆 🛈 🚺              |
|                                      |                   |                                                       |                                | FERGUSSON COLL             | ege (autonomous), pune. | Hello, PGCPPTEST 🤶 |
| 1 (2)<br>Personal Address            | 3<br>Education    | (4) (5)<br>Photo Signature Course Selection           |                                |                            |                         |                    |
| Personal Details                     | Iress which you I | ave provided in this application will be used for all | future correspondence with you | . Therefore please provide | e accurate information. |                    |
| Title*                               |                   | Last Name/Surname *                                   | First Namet                    |                            | Middle Name             |                    |
| Please Select                        | ~                 | Enter Last Name/Surname                               | Enter First Name               |                            | Enter Middle Name       |                    |
| Mobile No.*                          |                   | Email Id *                                            | Marital Status                 |                            | Blood Group *           |                    |
| 9730388414                           |                   | suraj.shinde@despune.org                              | Please Select                  | ~                          | Please Select           | ~                  |
| Gender *                             |                   | Date of Birth as per Leaving Certificate *            | Birth Place *                  |                            | Nationality*            |                    |
| Please Select                        | ~                 | Enter Date of Birth as per Leaving Certificate        | Enter Place of Birth           |                            | Please Select           | ~                  |
| Parent Information                   |                   |                                                       |                                |                            |                         |                    |
|                                      |                   | Mother's First Name                                   |                                |                            |                         |                    |
| Father's Name *                      |                   |                                                       |                                |                            |                         |                    |
| Father's Name *                      |                   | Enter Mother's First Name                             |                                |                            |                         |                    |
| Father's Name *                      |                   | Enter Mother's First Name                             |                                |                            |                         | 04-00 PM           |

# Step 5. Fill all Personal Details and click on Save Next Button

### Step 6. Fill all Address Details and click on Save Next Button

| 📄 https://registration.deccansociety 🗙 🕂 |                                       |                       |                                            |                         |
|------------------------------------------|---------------------------------------|-----------------------|--------------------------------------------|-------------------------|
| C 🗈 https://registration.deccansoc       | iety.org/Student/AddressDetails/Index |                       | A^ Q 🔓                                     | £≞ 🛱 🚺 InPrivate 👂 …    |
|                                          |                                       |                       | FERGUSSON COLLEGE (AUTONOMOUS), PUNE.      | Hello, PGCPPTEST 🧟      |
| Address Details                          |                                       |                       |                                            |                         |
| Residence / Permanent Address            |                                       |                       |                                            |                         |
| Permanent Address                        | Country *                             | State *               | District *                                 |                         |
| Enter Permanent Address                  | Please Select Country                 | ✓ Please Select State | ~                                          | ~                       |
| City/Village *                           | //<br>Tehsil                          | PIN Code *            |                                            |                         |
| Correspondence / Local Address           | <ul> <li>Enter rensii</li> </ul>      | Enter Pily Code       |                                            |                         |
| Same as Permanent Address                |                                       |                       |                                            |                         |
| Temporary Address                        | Country *                             | State •               | District *                                 |                         |
| Enter Temporary Address                  | Please Select Country                 | ✓ Please Select State | <ul> <li>Please Select District</li> </ul> | *                       |
| City/Village •                           | Tehsil                                | PIN Code *            |                                            |                         |
|                                          | ✓ Enter Tehsil                        | Enter PIN Code        |                                            |                         |
|                                          |                                       |                       |                                            | Save & Next             |
| 오 이 밝 🧮 🚖 🗳                              | <b>O D D</b>                          |                       | 🔷 31°C Light rain \land                    | 면 🦟 (4)) ENG 04:04 PM 🔂 |

**Step 7. Fill all Education Details Step by Step (1. SSC, 2. HSC and 3. Graduation)** 

Note – Please Fill Each Education Qualification Detail and click 'add' to fill the Next detail

| 🔲 📄 https://regist | tration.deccansociety $\times$ +                  |                                  |                         |            |                                | - o x                                         |
|--------------------|---------------------------------------------------|----------------------------------|-------------------------|------------|--------------------------------|-----------------------------------------------|
| ← C Ô              | https://registration.deccansociety.or             | g/Student/EducationDetails/Index |                         |            | A" Q to t                      | = 🛱 InPrivate 🤰 …                             |
|                    |                                                   |                                  |                         | FERG       | USSON COLLEGE (AUTONOMOUS), PU | NE. Hello, PGCPPTEST 🤶                        |
| Please provide     | details about your SSC, HSC, Graduation and oth   | er additional qualifications.    |                         |            |                                |                                               |
| (You will have t   | to upload copies of your marksheets of each of th | e examinations mentioned)        |                         |            |                                |                                               |
| Exam Level •       |                                                   | Exam Name *                      | Board/University*       |            | Index No / School Code         |                                               |
| Please Sele        | ect 🗸 🗸                                           | Ex. HSC/SSC/UG/PG                | Search Board/University |            |                                | Get School Name                               |
| School/Colle       | ge                                                | Year of Passing *                | Obtained Marks *        |            | Total Marks *                  |                                               |
| Enter Schoo        | ol/College                                        | Enter Year of Passing            | Enter Obtained Marks    |            | Enter Total Marks              |                                               |
| Percentage*        |                                                   |                                  |                         |            |                                |                                               |
|                    | %                                                 |                                  |                         |            |                                |                                               |
|                    |                                                   |                                  | Add                     |            |                                |                                               |
| Exam L             | Level                                             | Name of Exam                     | Total Marks             | Obt. Marks | CGPA                           | Delete                                        |
| SSC.*              |                                                   | SSC                              | 600                     | 469        |                                |                                               |
| HSC / D            | DIPLOMA *                                         | HSC                              | 600                     | 420        |                                |                                               |
| GRADU              | JATION *                                          | UG                               | 2000                    | 1800       |                                | 8                                             |
|                    |                                                   |                                  |                         |            |                                | Save & Next                                   |
| ० २ 🗈              | H 🗖 🖻 🔶 💽                                         | <u>o z o</u> 💷                   |                         |            | 🔷 31°C Light rain \land 🤅      | 達 信 (小) ENG 04:11 PM<br>02-09-2022 <b>そ</b> 2 |

Click on the Save and Next Button only after adding all educational details

Step 8. Upload Photo (Max Size 500kb) and Signature (Max Size 300kb) and click on Save & Next Button

|   | https://registration.deccansociety × +                                                  |                            |                  | - 0                        |   |
|---|-----------------------------------------------------------------------------------------|----------------------------|------------------|----------------------------|---|
| ÷ | C 🗄 https:// <b>registration.deccansociety.org</b> /Student/PhotoSignatureDetails/Index |                            | \$≣ @            | InPrivate 🧣                |   |
|   |                                                                                         | FERGUSSON COLLEGE (AUTONON | ious), pune.     | Hello, PGCPPTEST           | 2 |
|   | 0 0 0 0 0 0 0 0 0 0 0 0 0 0 0 0 0 0 0                                                   |                            |                  |                            |   |
|   | Photo and Signature Details                                                             |                            |                  |                            |   |
|   | Student Photo*                                                                          | Student Signature*         |                  |                            |   |
|   | Please Select Valid Image File(e.g. (PG.PNG) (Max size 500 kb)                          | Upload Sign                |                  |                            |   |
|   |                                                                                         |                            |                  | Save & Next                |   |
|   |                                                                                         |                            |                  |                            |   |
|   |                                                                                         |                            |                  |                            |   |
|   | 우 ㅇ 벍 🚍 🚖 🌢 💽 🍳 🗷                                                                       | 🎝 31°C Light rain          | ^ @ <i>ॡ</i> ¢>) | ENG 04:14 PM<br>02-09-2022 | - |

Step 9. In Course Selection Tab select Post Graduate Certificate Course in Counseling Psychology and click on Save & Next Button

| Https://registration.deccansociety x +                                                                                                    |                           |                  |                               |   |
|----------------------------------------------------------------------------------------------------|---------------------------|------------------|-------------------------------|---|
| C 🗄 https://registration.deccansociety.org/Student/CourseSelection/Index                                                                                                    |                           | £ @              | InPrivate 🦉                   |   |
|                                                                                                    | FERGUSSON COLLEGE (AUTONO | Mous), pune.     | Hello, PGCPPTEST              | 3 |
| O         O         O         O           Personal         Accress         Education         Pecto Signatura         Course Selection                                                                                       |                           |                  |                               |   |
| Course Selection                                                                                                    |                           |                  |                               |   |
| Please let the page load completely, before proceeding with course selection.<br>Please select Ford Graduate Certificate Course in Counseling Psychology (PGCCCP) from the drop down menu below and click on Save and next. |                           |                  |                               |   |
| Course                                                                                                    |                           |                  |                               |   |
| Post Graduate Certificate Course in Couns *                                                                                                    |                           |                  |                               |   |
| Save & Next                                                                                                    |                           |                  |                               |   |
|                                                                                                    |                           |                  |                               |   |
|                                                                                                    |                           |                  |                               |   |
|                                                                                                    |                           |                  |                               |   |
| P O # 🛅 🖻 🍁 💽 🧕 💻                                                                                                    | 🔷 31°C Light rain         | ^ @ <i>(</i> , 4 | )) ENG 04:19 PM<br>02-09-2022 | 2 |

Step 10. Fill up Only LAST QUALIFYING EXAM DETAILS and Click on Save & Next Button

| $\mathbb{R}$ https://registration.deccansociety $	imes$ $+$ |                                                                                                    |                   |                                |                         |                |                    |
|-------------------------------------------------------------|----------------------------------------------------------------------------------------------------|-------------------|--------------------------------|-------------------------|----------------|--------------------|
| C A https://registration.deccanso                           | <b>ciety.org</b> /Student/LastQualifyingExamDetails/Index                                                                                                    |                   |                                | AN Q Q                  | j <u>(</u> ≜ ( | InPrivate          |
|                                                             |                                                                                                    |                   |                                | FERGUSSON COLLEGE (AUTO | Nomous), pune. | Hello, PGCPPTEST 🤶 |
| 1 2 3<br>Personal Address Education Phot                    | Image: Selection         Image: Selection         Image: Selection< | 9<br>tion Payment | (10)<br>Confirm Registration   |                         |                |                    |
| Last Qualifying Exam Details =>Application No:- PGCC        | CCP101                                                                                                    | J                 | Last Qualifying Subject De     | tails                   |                |                    |
| Last From Named                                             |                                                                                                    |                   | Note: Do not enter marks for n | ot applicable subject.  |                |                    |
| POST GRADUATION                                             | Enter Obtained Marks                                                                                                    |                   | Subject                        | Obt. Marks              | Total Marks    |                    |
| Board/University*                                           | Total Marks*                                                                                                    |                   |                                |                         |                |                    |
| Search Board/University Name                                | Enter Total Marks                                                                                                    |                   |                                |                         |                |                    |
| School/College*                                             | Percentage                                                                                                    |                   |                                |                         |                |                    |
| Enter School/College Name                                   | 0                                                                                                    | %                 |                                |                         |                |                    |
|                                                             | Year Of Passing                                                                                                    |                   |                                |                         |                |                    |
|                                                             | Enter Year Of Passing                                                                                                    |                   |                                |                         |                |                    |
|                                                             |                                                                                                    |                   |                                |                         |                | Save & Next        |
|                                                             |                                                                                                    |                   |                                |                         |                |                    |
|                                                             |                                                                                                    |                   |                                |                         |                |                    |
|                                                             |                                                                                                    |                   |                                |                         |                |                    |
|                                                             |                                                                                                    |                   |                                |                         |                |                    |
|                                                             |                                                                                                    |                   |                                |                         |                |                    |
|                                                             |                                                                                                    |                   |                                |                         |                | 0100.014           |
| 오 이 탉 📄 🚖 🖒                                                 |                                                                                                    |                   |                                | a1°C Light rair         | ^ @ <i>@</i> < | i) ENG 03 00 2022  |

Step 11. Upload (Aadhar Card (Mandatory), SSC Mark sheet, HSC Mark sheet, Graduation Mark sheet (Mandatory) and Any Other Certificates)

Note – Please do not upload graduation certificate. Upload only Mark Sheet

Upload Documents One By One and click on Add Button after uploading each document then click on Save & Next Button

| C 🖻 https://registration.deccansociety.org/Student                                                                                                    |                                                                                              |                                           |                          |                     | ౕం ∕≐          | 🛈 InPrivate 🦉        |
|----------------------------------------------------------------------------------------------------|----------------------------------------------------------------------------------------------|-------------------------------------------|--------------------------|---------------------|----------------|----------------------|
| S.                                                                                                    |                                                                                              |                                           | FERC                     | SUSSON COLLEGE (AUT | onomous), pune | . Hello, PGCPPTEST 🤶 |
| O     O     O | ) 6 7 (<br>Nection Last Qualifying Documents Course                                          | 8 (9 (10)<br>Question Payment Confirm Reg | istration                |                     |                |                      |
| Upload Document =>Application No:- PGCCCP101                                                                                                    |                                                                                              | Document List                             |                          |                     |                |                      |
| After uploading the pdf file, do not forget to click the "Add" button to complete                                                                                                    | e the process of document upload.                                                            | Document Name                             |                          |                     |                |                      |
|                                                                                                    |                                                                                              | Name of Document                          |                          |                     | Download       | Delete               |
|                                                                                                    |                                                                                              |                                           |                          |                     |                |                      |
| Name of Document                                                                                                    | Upload Document                                                                              |                                           |                          |                     |                |                      |
|                                                                                                    | •                                                                                            |                                           |                          |                     |                |                      |
|                                                                                                    |                                                                                              |                                           |                          |                     |                |                      |
| * Please select valid image file(e.g. JPGJPEG,GIF,PNG,PDF)<br>* Maximum size 200 kb                                                                                                    |                                                                                              |                                           |                          |                     |                |                      |
| * Please select valid image file(e.g. JPG.JPEG,GIF,PNG,PDF)<br>* Maximum size 200 kb<br>+ Add                                                                                                    | Selected Document                                                                            |                                           | Delote                   |                     |                |                      |
| * Please select valid image file(e.g. JPG.JPEG.GIF,PNG,PDF)<br>* Maximum Size 200 kb<br># Add<br>Name of Document<br>GRADUATION MARKSHEET*                                                                                                    | Selected Document<br>Sorsenahot_2022-09-01-11-01-12-12_e2dsb                                 | 3132b78de1646acdffade9fbbofjag            | Delete                   |                     |                |                      |
| * Please select valid image file(e.g. JPG.JPEG,GIF,PNG,PDF)<br>* Maximum size 200 kb                                                                                                    | Selected Document<br>Screenshor_2022-09-01-8-12-12_e2d6b<br>ANUP_PRABHUNATH_PANDE_oodhor.jpg | 3133b7adah346aaciliad09fbbcf.jag          | Delete<br>27<br>27       |                     |                |                      |
| * Please select valid image file(e.g. JPG.JPEG,GIF,PNG,PDF)<br>* Maximum size 200 kb<br>* Add<br>Name of Document<br>GRADUATION MARCHEET*<br>AADHAR CARD*                                                                                                    | Selected Document<br>Sorsenahot_2022-09-01-18-12-12_e2dsb<br>ANUP_PRABHINATH_PANDE_oodhor/pg | 3133b78de1446acdffaddiffsbofjag           | Delete<br>27<br>27<br>27 |                     |                | Sare & Next          |

Step 12. Type your statement of purpose as per the instructions given

|              | https://      | registration.dec   | cansociety 🗙       | +                     |                       |                      |                    |                      |              |                              | – Ø X                                                    |
|--------------|---------------|--------------------|--------------------|-----------------------|-----------------------|----------------------|--------------------|----------------------|--------------|------------------------------|----------------------------------------------------------|
| $\leftarrow$ | Cć            | https://re         | gistration.dec     | cansociety.org/       |                       |                      |                    |                      |              |                              | A <sup>N</sup> Q to t= 🔂 InPrivate 🔊 …                   |
|              |               |                    |                    |                       |                       |                      |                    |                      |              |                              | FERGUSSON COLLEGE (AUTONOMOUS), PUNE. Helio, PGCPPTEST 🧟 |
|              | 0<br>Personal | 2<br>Address       | 3<br>Education     | 4<br>Photo Signature  | 5<br>Course Selection | 6<br>Last Qualifying | Documents          | 8<br>Course Question | 9<br>Payment | (10)<br>Confirm Registration |                                                          |
|              | Quest         | tion Details => Ap | plication No:- PG  | ссср101 💽             |                       |                      |                    |                      |              |                              |                                                          |
|              |               | Q.1 Pleas          | e write a statemer | nt of purpose in abou | t 260 words about     | your reasons for jo  | ining this course. |                      |              |                              |                                                          |
|              |               |                    |                    |                       |                       |                      |                    | Same                 | R. N         |                              |                                                          |
|              |               |                    |                    |                       |                       |                      |                    | Save                 | & Next       |                              |                                                          |
|              |               |                    |                    |                       |                       |                      |                    |                      |              |                              |                                                          |
|              |               |                    |                    |                       |                       |                      |                    |                      |              |                              |                                                          |
|              |               |                    |                    |                       |                       |                      |                    |                      |              |                              |                                                          |
|              |               |                    |                    |                       |                       |                      |                    |                      |              |                              |                                                          |
|              |               |                    |                    |                       |                       |                      |                    |                      |              |                              |                                                          |
| -            | ر<br>م        | <b>)</b> 計         |                    | 6                     | <b>O P</b>            | w                    |                    |                      |              |                              | 📣 30°C Light rain へ Ĝ 🧖 (か) ENG 04:41 PM                 |

|          | 📄 htt | tps://regi  | stration.d    | leccansoci        | iet) ×   | +              |                    |                 |                                    |                      |           |                      |                              |                            |             |                    | - 0                        | × |
|----------|-------|-------------|---------------|-------------------|----------|----------------|--------------------|-----------------|------------------------------------|----------------------|-----------|----------------------|------------------------------|----------------------------|-------------|--------------------|----------------------------|---|
| <i>←</i> | C     | Ô           |               | registrat         | tion.dec | cansociet      | <b>y.org</b> /Stud |                 |                                    |                      |           |                      |                              |                            | ធ វ         | ∎ @                | InPrivate 🧣                |   |
|          |       |             |               |                   |          |                |                    |                 |                                    |                      |           |                      | FERGUSSON                    | COLLEGE (AUTONOMC          | ous), pune. | Hello,             | PGCPPTEST 🤶                | ) |
|          | Pi    | ersonal     |               | 2<br>Address      | 1        | 3<br>Education | Photo S            | Ignature        | 5<br>Course Selection              | 6<br>Last Qualifying | Documents | 8<br>Course Question | 9<br>Payment                 | 10<br>Confirm Registration |             |                    |                            |   |
|          |       | Ple<br>PAYN | ase<br>1ent=> | let th<br>Applica | ne p     | age            | pad c              | ompl<br>D<br>Re | <mark>etely, b</mark><br>egistrati | efore pro            | ication ( | with Pay<br>Amount T | <mark>ment</mark> .<br>ō Pay |                            |             |                    |                            |   |
|          |       |             |               |                   |          |                |                    |                 |                                    |                      | PAY NOW   |                      |                              |                            |             |                    |                            |   |
|          |       |             |               |                   | Note     | : WAIT I       | FOR 24             | HOURS           | IN CASE OF                         | PAYMENT DE           | DUCTED AN | D NOT REFLEC         | CTED ON RE                   | EGISTRATION POR            | TAL.!       |                    |                            |   |
|          |       |             |               |                   |          |                |                    |                 |                                    |                      |           |                      |                              |                            |             |                    |                            |   |
|          | Q     | 0           | ij            |                   |          | 6              | 0                  | •               |                                    |                      |           |                      |                              | 🔷 30°C Light r             | rain ^ É    | <u>ب</u><br>ش (۵۱) | ENG 04:42 PM<br>02-09-2022 | 2 |

# Step 13. Pay your registration Fee using (Debit, Credit Card, net Banking, UPI)

### Step 14. After successful payment click on Go to Confirm Button

| T You are signed in as | suraj 🗙 🛛 💁 Mail - Suraj Shinde       | - Outlook 🗙 📘 On        | line Registration X                                                                                                    | +                                        |                  |                | - 0      | $\times$ |
|------------------------|---------------------------------------|-------------------------|----------------------------------------------------------------------------------------------------|------------------------------------------|------------------|----------------|----------|----------|
| ← C 🗅 https://         | registration.deccansociety.org/Studer | nt/CCAvenueCallBack/Ind | ex?param=799038_25504_840                                                                                                    | _19A516EB7EEE0944645FFFEF1A1ABA3C_0      | AN to            | ₹_=            | <b>@</b> |          |
|                        |                                       |                         | FERGU                                                                                                    | JSSON COLLEGE (AUTONOMOUS), PUNE. PL     | INE   Hello, Ved | antKulkarn     | ii22 🙎   |          |
|                        |                                       | PC<br>VEDANT UPENDRA KU | Upment Succo<br>Upment Succo<br>LARNI, we have processed payr<br>Transaction ID : 11160204486<br>Thank You!<br>Go to Confirm | CESS<br>ment of Rs.1 successfully.<br>D. |                  |                |          |          |
| <b>⊪</b> 2 <b>0</b> ਥੋ |                                       | ) <mark>, x</mark> a wa | •                                                                                                    | ▲ 25°C Rain                              | showers ^ Gi     | ((; (\$))) ENG | 05:10 PM | <b>B</b> |

|   | S Yo | ou are sig | ned in as s                                      | uraj                    | ×                                      | o Ma                        | ail - Suraj Sl                     | ninde - O                   | utlook :                                     | ×                | https://r               | registri     | ration.de | ccansocie        | et) X  | +               |           |         |         |           |      |          |         | -      | - 0                    | × |   |
|---|------|------------|--------------------------------------------------|-------------------------|----------------------------------------|-----------------------------|------------------------------------|-----------------------------|----------------------------------------------|------------------|-------------------------|--------------|-----------|------------------|--------|-----------------|-----------|---------|---------|-----------|------|----------|---------|--------|------------------------|---|---|
| ÷ | C    | Ô          | https://r                                        | registra                | ation.dec                              | cansoci                     | ety.org/St                         | udent//                     | Application                                  | nConfi           | rm/Index                |              |           |                  |        |                 |           |         |         |           | A    | 4 20     | ť.      | Ē      | a 😩                    |   |   |
|   |      |            |                                                  |                         |                                        |                             |                                    |                             |                                              |                  |                         |              |           |                  |        | FERGUSSON CO    | LLEGE (AL | JTONON  | /IOUS), | PUNE.     | He   | llo, Ved | antKulk | arni22 | 2                      |   | Î |
|   |      | Pers       | onal                                             |                         | 2<br>Address                           |                             | 3<br>Noto Signature                |                             | ourse Selection                              |                  | 5<br>Payment            |              | Confirm   | 6<br>n Registrat | tion   |                 |           |         |         |           |      |          |         |        |                        |   |   |
|   |      | Appl       | ication C<br>Note:<br>Please<br>You ca<br>Kindly | click<br>n not<br>previ | n => App<br>on Con<br>update<br>ew App | firm A<br>applie<br>licatio | pplication<br>cation o<br>n before | on butt<br>nce co<br>Applic | con for fii<br>nfirmed.<br>cation Cc         | nal re<br>onfirr | egistratio<br>n to rece | on.<br>Ive E | Email 1   | or App           | plica  | trion Print & P | ayment f  | Receipt |         |           |      |          |         |        |                        |   |   |
|   |      |            | By clic                                          | king C                  | onfirm, y                              | ou agre                     | e to the Te                        | erms an                     | d Condition                                  | ns set           | out by this             | site, i      | includi   | ng our u         | ise of | Cookie .        |           |         |         |           |      |          |         |        |                        |   |   |
|   |      |            |                                                  |                         |                                        |                             |                                    |                             | PR                                           |                  |                         | CAIII        |           | CONI             | FIRIV  | TAPPEICATION    |           |         |         |           |      |          |         |        |                        |   |   |
|   | م    | 0          | Ħ                                                |                         |                                        | •                           | 0                                  | 0                           | <u>,                                    </u> | x∎               | w]                      | ◆>           |           |                  |        |                 |           | •       | 25°C    | Rain show | wers | ~ @      | 🦟 ርን))  | ENG    | 05:11 PM<br>12-08-2022 | - | Ţ |

# Step 15. Preview your application before confirm application

Step 16. After the confirmation of application print your Application form and Fee Receipt (If required for your purpose)

| 0   5 | You are signed in        | i as suraj 🛛 🗙      | Mail - Suraj Shi    | inde - Ou <mark>tloo</mark> k | K 📔 https://re | gistration.deccansociet | +               |                        |                   | —         | Ø                  | × |
|-------|--------------------------|---------------------|---------------------|-------------------------------|----------------|-------------------------|-----------------|------------------------|-------------------|-----------|--------------------|---|
| ← C   | 🕈 🗇 http                 | s://registration.de | ccansociety.org/Stu | udent/CourseSele              | ction/Index    |                         |                 |                        | A 10 1            | • @       | ۲                  |   |
|       |                          |                     |                     |                               |                |                         | FERGUSSON COLLE | ge (Autonomous), pune. | Hello, VedantKulł | tarni22 ( | 2                  |   |
|       | Personal                 | 2<br>Address        | Photo Signature     | Course Selection              | Payment        | Confirm Registration    |                 |                        |                   |           |                    |   |
|       | Course Sele              | ction 💽             |                     |                               |                |                         |                 |                        |                   |           |                    |   |
|       | Please<br>course<br>Plea | se Select           | oage load           | l comple                      | tely, bef      | ore proceed             | ding with c     | ourse selectio         | on.               |           |                    |   |
|       | Cours                    | ie .                |                     | A                             | pplication No  | Application Sta         | tus Paymode     | Action                 | Payment Receip    |           |                    |   |
|       | BASIC                    | CERTIFICATE C       | OURSE IN ENGL       | .ISH - 1 E                    | ENG101         | CONFIRM                 | Online          | Print Application      | Print             |           |                    |   |
|       |                          |                     |                     |                               |                |                         |                 |                        |                   |           |                    |   |
| م 🖿   | 0                        | i 📃 🖻               | •                   | o 😕 🤉                         |                |                         |                 | 25°C Rain showe        | ers ^ 🖸 🖻 🌾 🕬     | ENG 01    | :12 PM<br>-08-2022 | 5 |